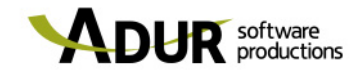

## UNIRSE A UNA REUNIÓN

**Microsoft Teams** 

24 DE ABRIL DE 2019

ADUR SOFTWARE PRODUCTIONS S. COOP. P.I. Akarregi, 10 - Ofic. 301-302, 20120 Hernani GIPUZKOA Tel.: +34 902 36 34 97 / Fax.: +34 943 36 54 93 **IMPORTANTE:** con el navegador Explorer da problemas a la hora de acceder a la reunión. Por favor, utilizad otro navegador para evitar posibles inconvenientes.

## ¿Qué hago cuando recibo un correo con una invitación a una reunión?

El correo que recibo es el siguiente:

| > Recibidos x                                                                                                    |                                                                                                    |
|----------------------------------------------------------------------------------------------------|----------------------------------------------------------------------------------------------------|
| Alberto Díaz «alberto@adur.com»<br>para mí <del>–</del>                                                                                                    |                                                                                                    |
| ŻĄ inglés → > español → Traducir mensaje                                                                                                    |                                                                                                    |
| air. Miralo en Google Calendar   Quándo milé 24 de abr de 2019 09:30 - 10:00 (CEST)   Ublcación Reunión de Microsoft Teams   Participantes Alberto Díaz*   Si Quízás                          | Agenda<br>mié 24 de abr de 2019<br>No hay eventos anteriores.<br>09:30<br>No hay eventos posteriores. |
| Unirse a una reunión de Microsoft Teams<br>Más información sobre Teams                                                                                                    |                                                                                                    |
| Adur Software Productions Poligono Industrial Akarregi nº 10 3ª Planta - Oficina: 302 20120 Hernani (Gipuzkoa) Tel: 902 363 497 - Fax: 943 372 772 Email: info@a<br>Ayuda   Información legal | dur.com                                                                                               |

Podemos ver que en el cuerpo del correo nos muestra tres posibles respuestas y nosotros deberemos de seleccionar una de ellas para que la persona que nos ha invitado a esa reunión sepa que hemos recibido la invitación.

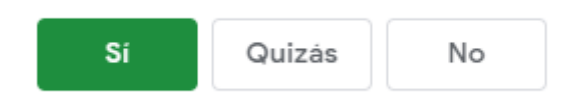

El siguiente paso será, cuando llegue la hora de la reunión, acceder de nuevo al correo de la invitación a la reunión y acceder a la reunión. ¿Cómo?

En la parte inferior del correo vemos el siguiente mensaje:

## Unirse a una reunión de Microsoft Teams

Más información sobre Teams

| Microsoft Teams                                                                |  |
|--------------------------------------------------------------------------------|--|
|                                                                                |  |
| Disfrute de lo mejor de las reuniones de Teams con la aplicación de escritorio |  |
| Descargar la aplicación de Windows Unirse por Internet en su lugar             |  |
| ¿Ya tiene la aplicación de Teams? Iniciarlo ahora                              |  |
|                                                                                |  |

Deberemos de clicar sobre él y nos llevará a la siguiente pantalla:

Una vez en esta pantalla, tenemos dos opciones:

- 1. Descargar la aplicación
- 2. Unirse por internet

NO es necesario que nos descarguemos la aplicación para unirnos a la reunión. En este caso seleccionaremos la segunda opción que nos llevará a la siguiente pantalla:

| Elija su configuración de audio y vídeo para<br><b>Reunión actual</b> |  |
|-----------------------------------------------------------------------|--|
| 9                                                                     |  |
| Escriba el nombre Unirse ahora                                        |  |
| Otras opciones de unión<br>Ø Audio desactivado                        |  |
|                                                                       |  |

En esta pantalla deberemos de introducir nuestro nombre y tenemos que esperar a que el organizador de la reunión nos de acceso a la reunión.

En cuanto nos de acceso, ya estaremos dentro de la reunión.